# MODUL PRAKTIKUM 09 NETWORK ADDRESS TRANSLATION DAN WIRELESS LAN

# TUJUAN

Setelah praktikum dilaksanakan, peserta praktikum diharapkan memiliki kemampuan

- 1. Melakukan konfigurasi NAT pada Linux Ubuntu 8.10
- 2. Melakukan konfigurasi NAT pada Windows Server 2008
- 3. Melakukan konfigurasi Access Point

## PERANGKAT

Perangkat yang digunakan untuk praktikum adalah sbb :

- 1. Linux Ubuntu 8.10
- 2. Windows Server 2008
- 3. Access Point DWL-2100AP
- 4. Kabel UTP Straight atau Cross
- 5. Switch

## **PROSEDUR PRAKTIKUM**

Berikut topologi yang akan dijadikan materi praktikum :

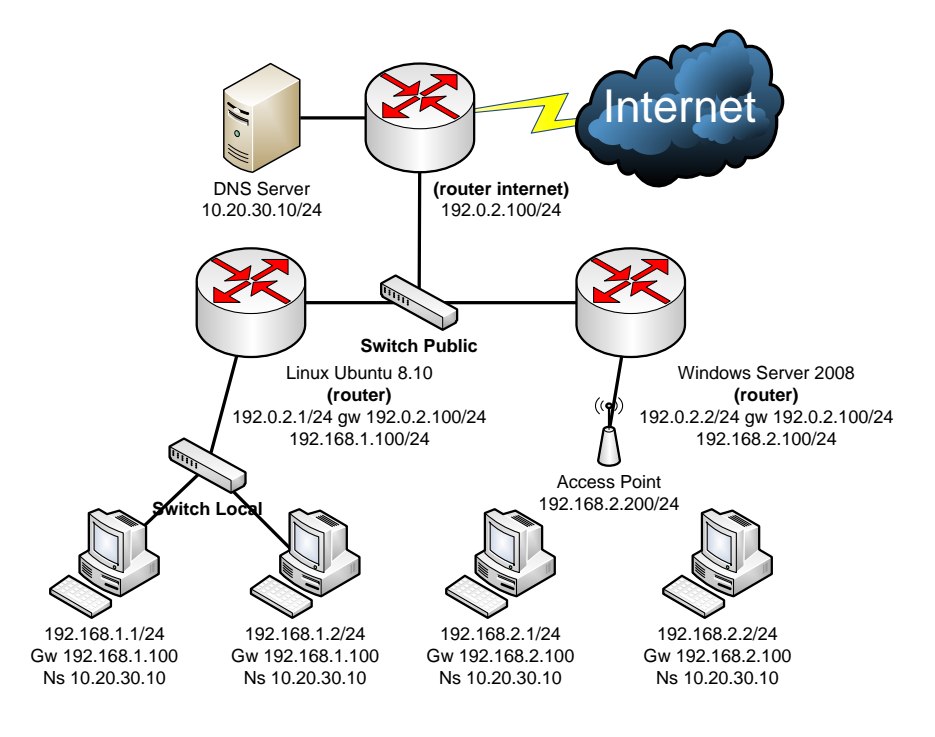

# 1. Melakukan konfigurasi NAT pada Linux Ubuntu 8.10

a. Tambahkan IP Address pada interface yang sesuai

|                           |                                                                                                    | root                                                                                   | @ubuntu: /home/ubuntu                                                                                                    | _ 🗆 🗙 |
|---------------------------|----------------------------------------------------------------------------------------------------|----------------------------------------------------------------------------------------|----------------------------------------------------------------------------------------------------|-------|
| <u>F</u> ile <u>E</u> dit | t <u>∨</u> iew <u>T</u> erminal                                                                                                    | <u>T</u> abs                                                                           | <u>H</u> elp                                                                                                    |       |
| root@ubu<br>eth0          | ntu:/home/ubunt<br>Link encap:Et<br>inet addr:192<br>UP BROADCAST<br>RX packets:69<br>TX packets:68<br>collisions:0<br>RX bytes:1025<br>Interrupt:10 | u# ifc<br>hernet<br>.168.1<br>RUNNIN<br>82 err<br>56 err<br>txqueu<br>733 (1<br>Base a | onfig<br>HWaddr 08:00:27:7a:01:91<br>.100 Bcast:192.168.1.255 Mask:255.255.255.6<br>G MULTICAST MTU:1500 Metric:1<br>ors:0 dropped:0 overruns:0 frame:0<br>ors:0 dropped:0 overruns:0 carrier:0<br>elen:1000<br>.0 MB) TX bytes:6403681 (6.4 MB)<br>ddress:0xd020 |       |
| eth1                      | Link encap:Et<br>inet addr:192<br>UP BROADCAST<br>RX packets:74<br>TX packets:61<br>collisions:0<br>RX bytes:6484<br>Interrupt:9 E                   | hernet<br>.0.2.1<br>RUNNIN<br>31 err<br>24 err<br>txqueu<br>880 (6<br>ase ad           | HWaddr 08:00:27:33:88:d0<br>Bcast:192.0.2.255 Mask:255.255.255.0<br>G MULTICAST MTU:1500 Metric:1<br>ors:0 dropped:0 overruns:0 frame:0<br>ors:0 dropped:0 overruns:0 carrier:0<br>elen:1000<br>.4 MB) TX bytes:894690 (894.6 KB)<br>dress:0xd240                 |       |

b. Tambahkan default gateway dengan perintah

## "route add default gw <ip\_gateway>"

| Σ                                      | root@u                                                     | buntu: /home/ubu | intu         |         | _ <b> </b> |
|----------------------------------------|------------------------------------------------------------|------------------|--------------|---------|------------|
| <u>F</u> ile <u>E</u> dit <u>∨</u> iew | <u>T</u> erminal <u>T</u> abs <u>H</u>                     | lelp             |              |         |            |
| root@ubuntu:/h<br>Kernel IP rout       | root@ubuntu:/home/ubuntu# route -n Kernel IP routing table |                  |              |         |            |
| Destination                            | Gateway                                                    | Genmask          | Flags Metric | Ref Use | Iface      |
| 192.168.1.0                            | 0.0.0.0                                                    | 255.255.255.0    | U 0          | 0 0     | eth0       |
| 192.0.2.0                              | 0.0.0.0                                                    | 255.255.255.0    | U O          | 0 0     | eth1       |
| root@ubuntu:/h                         | ome/ubuntu# route                                          | add default gw   | 192.0.2.100  |         |            |
| root@ubuntu:/h                         | ome/ubuntu# route                                          | -n               |              |         |            |
| Kernel IP rout                         | ing table                                                  |                  |              |         |            |
| Destination                            | Gateway                                                    | Genmask          | Flags Metric | Ref Use | Iface      |
| 192.168.1.0                            | 0.0.0.0                                                    | 255.255.255.0    | U 0          | 0 0     | eth0       |
| 192.0.2.0                              | 0.0.0.0                                                    | 255.255.255.0    | U 0          | 0 0     | eth1       |
| 0.0.0.0                                | 192.0.2.100                                                | 0.0.0.0          | UG 0         | 0 0     | eth1       |
| root@ubuntu:/home/ubuntu#              |                                                            |                  |              |         |            |

c. Hidupkan service Routing (ip\_forwarding) dengan perintah

<sup>&</sup>quot;echo 1 > /proc/sys/net/ipv4/ip\_forward"

|                                                                 | root@ubuntu: /                                                         | _ <b>_ X</b> |
|-----------------------------------------------------------------|------------------------------------------------------------------------|--------------|
| <u>F</u> ile <u>E</u> dit <u>∨</u> iew <u>T</u> er              | rminal <u>T</u> abs <u>H</u> elp                                       |              |
| root@ubuntu:/# mor<br>0                                         | e /proc/sys/net/ipv4/ip_forward                                        | 7            |
| root@ubuntu:/# ech<br>root@ubuntu:/# mor<br>1<br>root@ubuntu:/# | o 1 > /proc/sys/net/ipv4/ip_forward<br>e /proc/sys/net/ipv4/ip_forward |              |

d. Periksa tabel NAT pada iptables dengan perintah

### "iptables -nvL -t nat"

| _ <b>_</b> X |
|--------------|
|              |
|              |
| destination  |
| destination  |
| destination  |
|              |

root@ubuntu:/home/ubuntu#

- e. Tambahkan nat untuk jaringan lokal dengan perintah
  - "iptables -t nat -A POSTROUTING -s <local-network/prefix> -o <ethernet-public> -j SNAT -to <ip-public>"

| root@ubuntu: /home/ubuntu                                                                                  | _ <b> </b>        |
|----------------------------------------------------------------------------------------------------|-------------------|
| <u>F</u> ile <u>E</u> dit <u>V</u> iew <u>T</u> erminal <u>T</u> abs <u>H</u> elp                          |                   |
| root@ubuntu:/home/ubuntu# iptables -t nat -A POSTROUTING -s 192.16<br>h1 -j SNATto 192.0.2.1               | 58.1.0/24 -o et • |
| root@ubuntu:/home/ubuntu# iptables -nvL -t nat<br>Chain PREROUTING (policy ACCEPT 1811 packate 172K bytec) |                   |
| pkts bytes target prot opt in out source                                                                   | destination       |
| Chain POSTROUTING (policy ACCEPT 5 packets, 590 bytes)                                                     |                   |
| pkts bytes target prot opt in out source                                                                   | destination       |
| 0 0 SNAT all * eth1 192.168.1.0/24<br>to:192.0.2.1                                                         | 0.0.0.0/0         |
| Chain OUTPUT (policy ACCEPT 4 packets, 530 bytes)<br>pkts bytes target prot opt in out source              | destination       |

root@ubuntu:/home/ubuntu#

f. Jika ada kesalahan penambahan dalam table nat, dapat dihilangkan seluruhnya dengan perintah **"iptables –F –t nat"** 

| 📧 root@ubuntu: /home/ubuntu                                                                                                    | - • ×       |
|----------------------------------------------------------------------------------------------------|-------------|
| <u>F</u> ile <u>E</u> dit <u>V</u> iew <u>T</u> erminal <u>T</u> abs <u>H</u> elp                                                                           |             |
| root@ubuntu:/home/ubuntu# iptables -F -t nat<br>root@ubuntu:/home/ubuntu# iptables -nvL -t nat<br>Chain PREROUTING (policy ACCEPT 1875 packets, 180K bytes) | <u>^</u>    |
| pkts bytes target prot opt in out source                                                                                                    | destination |
| Chain POSTROUTING (policy ACCEPT 5 packets, 590 bytes)<br>pkts bytes target prot opt in out source                                                          | destination |
| Chain OUTPUT (policy ACCEPT 4 packets, 530 bytes)<br>pkts bytes target prot opt in out source                                                               | destination |
| root@ubuntu:/nome/ubuntu#                                                                                                    |             |

## 2. Melakukan konfigurasi NAT pada Windows Server 2008

a. Tambahkan IP Address pada interface yang sesuai

| 📾 Administrator: C:\Windows\system32\cmd.exe                                                                                                    |        |
|----------------------------------------------------------------------------------------------------|--------|
| C:\>ipconfig                                                                                                    | ▲<br>► |
| Windows IP Configuration                                                                                                    |        |
| Ethernet adapter Local Area Connection 2:                                                                                                    |        |
| Connection-specific DNS Suffix .:<br>Link-local IPv6 Address : fe80::1c15:fb91:477a:639f%11<br>IPv4 Address                                                                           |        |
| Ethernet adapter Local Area Connection:                                                                                                    |        |
| Connection-specific DNS Suffix .:<br>Link-local IPv6 Address : <u>fc90:-cE42:b41</u> 4:92a1:6cb2%10<br>IPv4 Address : 192.168.2.100<br>Subnet Mask : 255.255.255.0<br>Default Cateway |        |

b. Instalasi Routing and Remote Access melalui Server Manager

| Recycle Bin                                                           |                                                                                                    |               |
|-----------------------------------------------------------------------|----------------------------------------------------------------------------------------------------|---------------|
| Server Manager Command Prompt Windows Update Command Explorer Notepad | Administrator<br>Documents<br>Computer<br>Network<br>Control Panel<br>Administrative Tools<br>Help and Support<br>Run |               |
| All Programs  Start Search                                            | • •                                                                                                    |               |
| 🞝 Start 🗍 🏪 📃                                                         |                                                                                                    | 🔁 🔂 🕼 4:07 PM |

c. Tambahkan peran Server agar menjadi Routing and Remote Access

| E Server Manager                                    |                                                             |                                  |
|-----------------------------------------------------|-------------------------------------------------------------|----------------------------------|
| File Action View Help                               |                                                             |                                  |
| 🗢 🔿 🖄 🖬                                             |                                                             |                                  |
| 🖳 Server Manager (WIN-LNJ97F0CNF                    | Roles                                                       |                                  |
| Roles     Roles     Add Roles     Diag Remove Roles | View the health of the roles<br>or remove roles and feature | installed on your server and add |
|                                                     | al/                                                         |                                  |
| Refresh                                             | Roles Summary                                               | 👔 Roles Summar                   |
| Help                                                |                                                             |                                  |
|                                                     | Roles: 0 of 16 installed                                    | Add Roles                        |
|                                                     |                                                             |                                  |
|                                                     | •                                                           | •                                |
|                                                     | Last Refresh: 3/1/2010 4:10:04 PM                           | Configure refresh                |
| Remove roles from this server.                      |                                                             |                                  |

#### d. Ikuti Wizard instalasi

| Add Roles Wizard                                                        | × ×                                                                                                    |
|-------------------------------------------------------------------------|----------------------------------------------------------------------------------------------------|
| Before You Begin                                                        | ц.                                                                                                    |
| Before You Begin<br>Server Roles<br>Confirmation<br>Progress<br>Results | This wizard helps you install roles on this server. You determine which roles to install based on the tasks you want this server to perform, such as sharing documents or hosting a Web site.<br>Before you continue, verify that:<br>• The Administrator account has a strong password<br>• Network settings, such as static IP addresses, are configured<br>• The latest security updates from Windows Update are installed<br>If you have to complete any of the preceding steps, cancel the wizard, complete the steps, and then run the wizard again.<br>To continue, click Next.<br>Skip this page by default |
|                                                                         | < <u>Previous</u> <u>Install</u> Cancel                                                                                                    |

### e. Pilih peran "Network Policy and Access Services"

| Select Server Ro                                                                                                    | les                                                                                                    |                                                                                                    |
|----------------------------------------------------------------------------------------------------|----------------------------------------------------------------------------------------------------|----------------------------------------------------------------------------------------------------|
| Before You Begin<br>Server Roles<br>Network Policy and Access Services<br>Role Services<br>Confirmation<br>Progress<br>Results | Select one or more roles to install on this server.         Cative Directory Certificate Services         Active Directory Domain Services         Active Directory Pederation Services         Active Directory Rights Management Services         Active Directory Rights Management Services         Active Directory Rights Management Services         Active Directory Rights Management Services         Active Directory Rights Management Services         Active Server (Installed)         Print Services         Directory Services         UDDI Services         UDDI Services         Windows Deployment Services         Windows Deployment Services | Description:<br>Network Policy and Access Services<br>provides Network Policy Server (NPS),<br>Routing and Remote Access, Health<br>Registration Authority (HRA), and<br>Host Credential Authorization Protocol<br>(HCAP), which help safeguard the<br>health and security of your network. |

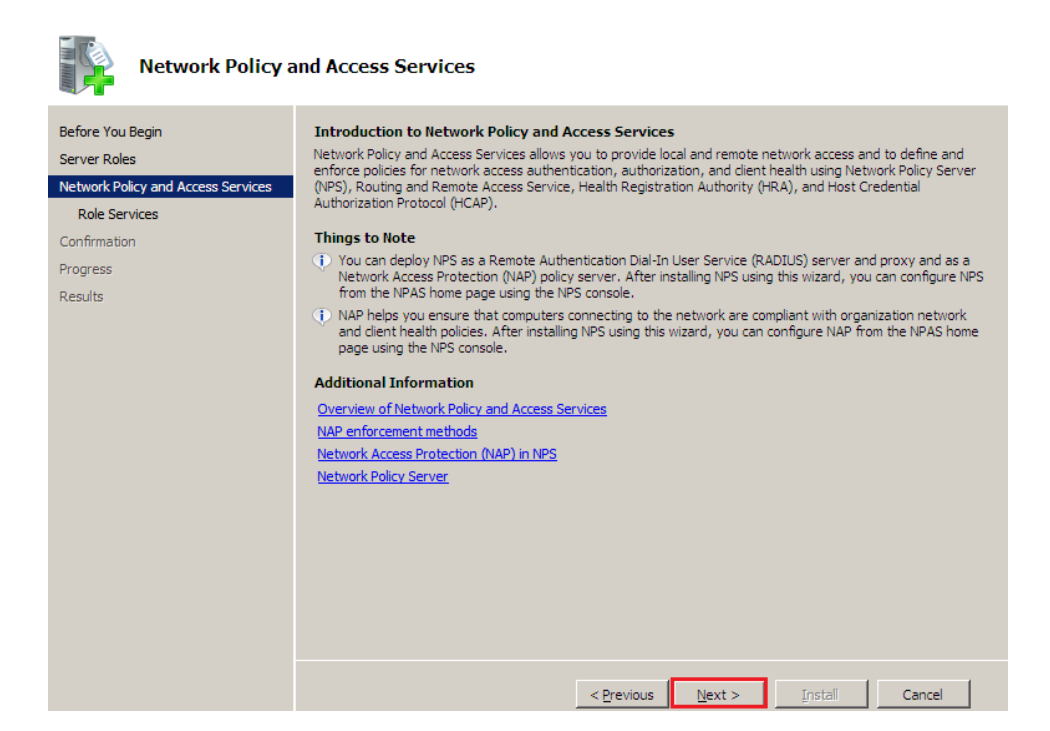

f. Pilih **"Routing and Remote Access Services"** serta konfirmasi instalasi

| Select Role Services                                                                                          |                                                                                                    |  |  |
|----------------------------------------------------------------------------------------------------|----------------------------------------------------------------------------------------------------|--|--|
| Before You Begin<br>Server Roles<br>Network Policy and Access Services<br>Confirmation<br>Progress<br>Results | Select the role services to install for Network Policy and Access Services:         Routing and Remote Access Services         Remote Access Service         Remote Access Service         Reading and Remote Access Services         Remote Access Service         Reading and Remote Access Services         Remote Access Service         Reading and Remote Access Service         Remote Access Service         Reading Remote Access Service         Remote Access Service         Remote Access Service         Remote Access Service         Remote Access Service         Remote Access Service         Remote Access Service         Remote Access Service         Remote Access Service         Remote Access Service         Remote Access Service         Remote Access Service         Remote Access Services used to connect network segments within a small office or to connect two private networks over the internet. |  |  |

| Confirm Installat                                                                                                    | ion Selections                                                             |   |
|----------------------------------------------------------------------------------------------------|----------------------------------------------------------------------------|---|
| Before You Begin<br>Server Roles<br>Network Policy and Access Services<br>Role Services<br>Confirmation<br>Progress<br>Results | To install the following roles, role services, or features, click Install. |   |
|                                                                                                    |                                                                            | ß |
|                                                                                                    | Print, e-mail, or save this information                                    |   |
| Installation Proc                                                                                                    | jress                                                                      |   |
| Before You Begin                                                                                                    | The following roles, role services, or features are being installed:       |   |
| Server Roles<br>Network Policy and Access Services<br>Role Services<br>Confirmation<br><b>Progress</b><br>Results              | Network Policy and Access Services                                         |   |
|                                                                                                    |                                                                            |   |
|                                                                                                    | Initializing installation                                                  |   |
|                                                                                                    | < <u>Previous</u> <u>Next</u> > <u>Instal</u> Cancel                       |   |

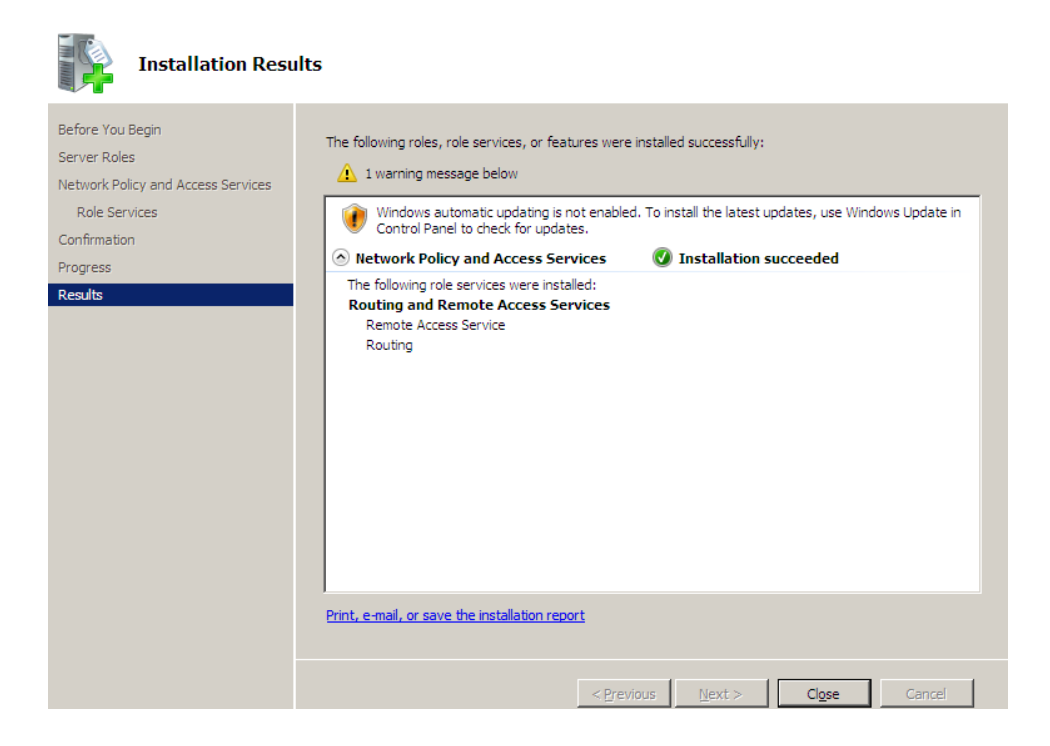

g. Pengaturan Routing and Remote Access dapat dilakukan melalui **Administrative Tools – Routing And Remote Access** 

| Server Manager        | <u>r</u>             |          |                                         |
|-----------------------|----------------------|----------|-----------------------------------------|
|                       | Administrator        |          | Terminal Services                       |
| Windows Update        | Documents            | ۵,       | Component Services                      |
| Internet Explorer     | , Documents          | *        | Computer Management                     |
|                       | Computer             | â        | Data Sources (ODBC)                     |
| Notepad               |                      | Ø        | DHCP                                    |
|                       | Network              | Å        | DNS                                     |
| Ease of Access Center |                      |          | Event Viewer                            |
|                       | Control Panel        | 2        | iSCSI Initiator                         |
|                       | Administrative Tools | <b>A</b> | Local Security Policy                   |
|                       |                      |          | Memory Diagnostics Tool                 |
|                       | Help and Support     |          | Network Policy Server                   |
|                       |                      | 2        | Peliphility and Performance Monitor     |
|                       | Run                  | -        | Routing and Remote Access               |
|                       |                      | 2        | Use Routing and Remote Acce             |
|                       |                      |          | Services                                |
|                       |                      |          | Share and Storage Management            |
|                       |                      |          | Storage Explorer                        |
| All Programs          |                      |          | System Configuration                    |
| Start Saard           |                      | ā        | Task Scheduler                          |
|                       |                      |          | Windows Firewall with Advanced Security |
| 🎦 Start 📗 🔜 👘         |                      | 2        | Windows Server Backup                   |

h. Setelah jendela Routing and Remote Access terbuka, klik kanan pada komputer dan pilih **"Configure and Enable Routing and Remote Access"** 

| Routing and Remote         | Access                                         |   | _0_                                 | × |
|----------------------------|------------------------------------------------|---|-------------------------------------|---|
| File Action View He        | lp                                             |   |                                     |   |
| 🗢 🔿 🖄 🖬 💥 (                |                                                |   |                                     |   |
| Routing and Remote Ac      | WIN-LNJ97F0CNRV (local)                        |   |                                     |   |
| WIN-LNJ97FOCNR             | Configure and Enable Routing and Remote Access |   | Remote                              | 4 |
|                            | All Tasks                                      | • | ss, on the Action menu, click       |   |
|                            | View                                           | • | up a Routing and Remote             |   |
|                            | Delete<br>Refresh                              |   | troubleshooting, see <u>Routing</u> |   |
|                            | Properties                                     |   |                                     |   |
|                            | Help                                           |   |                                     |   |
|                            |                                                |   |                                     | 4 |
| Configures Routing and Rem | ote Access for the selected server             |   |                                     |   |

i. Ikuti Setup Wizard

| Routing and Remote Access Server Setup Wizard |                                                                                                    |  |  |  |
|-----------------------------------------------|----------------------------------------------------------------------------------------------------|--|--|--|
|                                               | Welcome to the Routing and Remote<br>Access Server Setup Wizard                                                                     |  |  |  |
|                                               | This wizard helps you set up your server so that you can<br>connect to other networks and allow connections from<br>remote clients. |  |  |  |
|                                               | To continue, click Next.                                                                                                    |  |  |  |
|                                               |                                                                                                    |  |  |  |
|                                               |                                                                                                    |  |  |  |
|                                               |                                                                                                    |  |  |  |
|                                               |                                                                                                    |  |  |  |
|                                               |                                                                                                    |  |  |  |
|                                               |                                                                                                    |  |  |  |
|                                               |                                                                                                    |  |  |  |
|                                               |                                                                                                    |  |  |  |
|                                               |                                                                                                    |  |  |  |
|                                               | < Baci Next > Cancel                                                                                                    |  |  |  |

| outing and Remote Access Server Setup Wizard                                                                                                    |   |
|----------------------------------------------------------------------------------------------------|---|
| <b>Configuration</b><br>You can enable any of the following combinations of services, or you can customize this server.                                                                                                    |   |
| <ul> <li><u>Remote access (dial-up or VPN)</u><br/>Allow remote clients to connect to this server through either a dial-up connection or a secure virtual private network (VPN) Internet connection.</li> <li>Network address translation (NAT)<br/>Allow internal clients to connect to the Internet using one public IP address.</li> <li><u>Virtual private network (VPN) access and NAT</u><br/>Allow remote clients to connect to this server through the Internet and local clients to connect to the Internet using a single public IP address.</li> <li><u>Secure connection between two private networks</u><br/>Connect this network to a remote network, such as a branch office.</li> <li><u>Custom configuration</u><br/>Select any combination of the features available in Routing and Remote Access.</li> </ul> |   |
| For more information                                                                                                    |   |
| < <u>B</u> ack <u>N</u> ext > Cancel                                                                                                    |   |
|                                                                                                    |   |
| outing and Remote Access Server Setup Wizard                                                                                                    |   |
| Custom Configuration<br>When this wizard closes, you can configure the selected services in the Routing<br>and Remote Access console.                                                                                                    |   |
|                                                                                                    | - |

| When this wizard closes, you can configure the selected services in the Routing<br>and Remote Access console.  |
|----------------------------------------------------------------------------------------------------|
| Select the services that you want to enable on this server.<br><u>V</u> PN access <u>D</u> ial-up access       |
| <ul> <li>Dgmand-dial connections (used for branch office routing )</li> <li>NAT</li> <li>AN routing</li> </ul> |
| For more information                                                                                           |
| < <u>B</u> ack <u>N</u> ext > Cancel                                                                           |

| Routing and Remote Access Server Setup Wizard |                                                                                        |                                                              |          |  |
|-----------------------------------------------|----------------------------------------------------------------------------------------|--------------------------------------------------------------|----------|--|
|                                               | Completing the R<br>Access Server Se                                                   | couting and Remo<br>tup Wizard                               | te       |  |
|                                               | You have successfully con<br>Access Server Setup wiza                                  | mpleted the Routing and F<br>ard.                            | Remote   |  |
|                                               | Summary of selections:                                                                 |                                                              |          |  |
|                                               | LAN routing                                                                            |                                                              | <u> </u> |  |
|                                               | After you close this wizard<br>in the Routing and Remot<br>To close this wizard, click | , configure the selected se<br>te Access console.<br>Finish. | ervices  |  |
|                                               |                                                                                        |                                                              |          |  |
|                                               |                                                                                        |                                                              |          |  |
|                                               | < <u>B</u> a                                                                           | ck Finish                                                    | Cancel   |  |

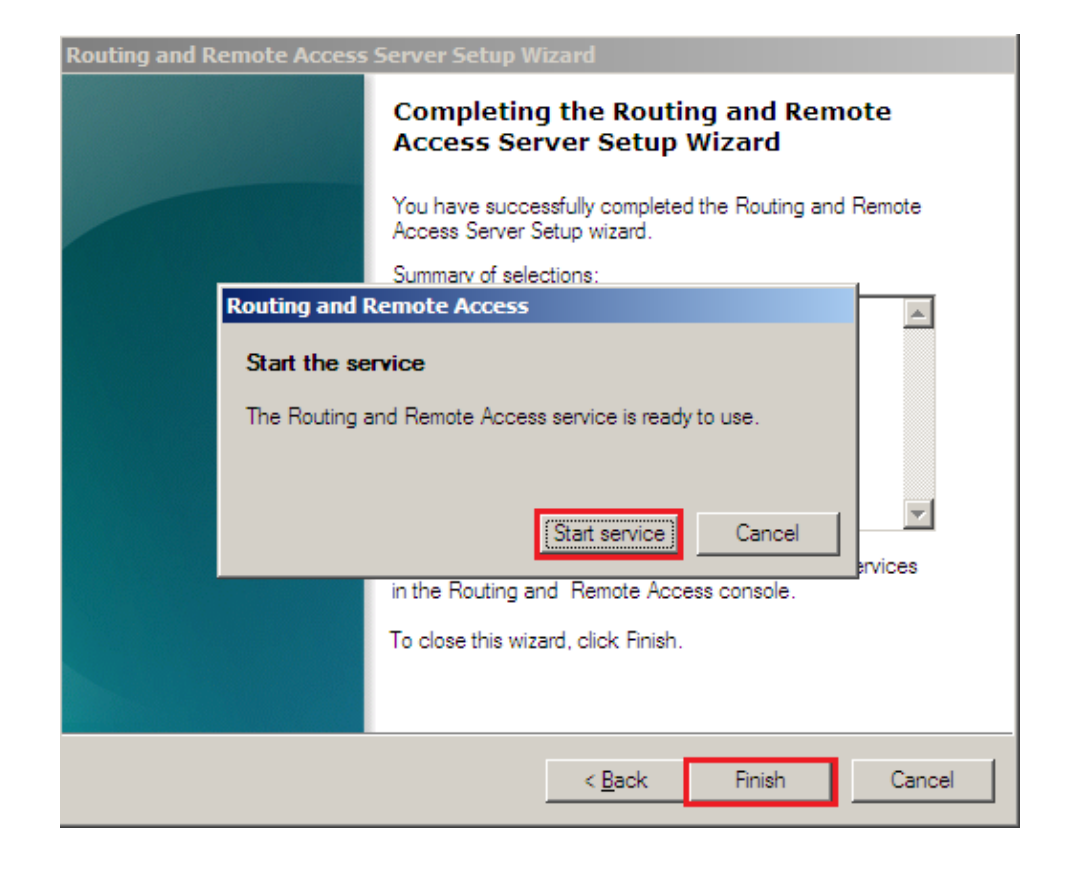

| Routing | ) and Rem | ote Access                   | Server Setup W                                |                                      |                            |                |
|---------|-----------|------------------------------|-----------------------------------------------|--------------------------------------|----------------------------|----------------|
|         |           |                              | Completing<br>Access Ser                      | J the Routin<br>ver Setup V          | g and I<br>Vizard          | Remote         |
|         | Completi  | ing Initializa               | ation                                         |                                      |                            | a and Remote   |
|         | Ĩ         | Please wait<br>service finis | : while the Routing a<br>shes initialization. | and Remote Acce                      | ess                        |                |
|         |           |                              |                                               |                                      |                            | V              |
|         |           |                              | After you close th<br>in the Routing an       | iis wizard configu<br>d Remote Acces | ure the sele<br>ss console | ected services |
|         |           |                              | To close this wiza                            | ard, click Finish.                   |                            |                |
|         |           |                              |                                               |                                      |                            |                |
|         |           |                              |                                               | < <u>B</u> ack                       | Finish                     | Cancel         |

j. Tambahkan Routing Protocol baru melalui **"IPv4 – General – New Routing Protocol..."** 

| Routing and Remote Access                                                                                                    |                                                        |           |                |              |
|----------------------------------------------------------------------------------------------------|--------------------------------------------------------|-----------|----------------|--------------|
| File Action View Help                                                                                                    |                                                        |           |                |              |
| 🗢 🔿 🙍 📊 🖾 🗠 🕨                                                                                                    | ? 🖬                                                    |           |                |              |
| Routing and Remote Access                                                                                                    | General                                                |           |                |              |
|                                                                                                    | Interface 🔻                                            | Туре      | IP Address     | Incoming byt |
|                                                                                                    | Loopback                                               | Loopback  | 127.0.0.1      | 0            |
| Remote Access Logging & F                                                                                                    | Local Area Connection 2                                | Dedicated | 192, 168, 2, 1 | 63,923       |
|                                                                                                    | Local Area Connection                                  | Dedicated | 192.168.1.100  | 65,603       |
| Gener Statut                                                                                                    | <u>33</u>                                              | Internal  | Not available  | -            |
| Static     New Routing     IPv6     IPv6     Gener     Show TCP/IP     Show Multicat     Show Multicat     View     Refresh     Export List     Properties     Help | Protocol Information st Forwarding Table st Statistics |           |                |              |
|                                                                                                    |                                                        |           |                | <u> </u>     |
| Add a new routing protocol                                                                                                    |                                                        |           |                |              |

k. Pilih NAT pada pilihan New Routing Protocol

| New Routing Protocol                                            | ×   |
|-----------------------------------------------------------------|-----|
| Click the routing protocol that you want to add, then click OK. |     |
|                                                                 |     |
|                                                                 | -   |
| G DHCP Relay Agent                                              |     |
| GMP Router and Proxy                                            |     |
| NAI     NAI     Second Action of Action of Action of Action     |     |
|                                                                 |     |
|                                                                 |     |
|                                                                 |     |
|                                                                 |     |
|                                                                 |     |
|                                                                 |     |
|                                                                 |     |
|                                                                 |     |
|                                                                 |     |
|                                                                 |     |
| J                                                               | - 1 |
|                                                                 |     |
| OK Cancel                                                       |     |
|                                                                 |     |

## l. Tambahkan interface baru pada NAT

| E Routing and Remote Access                                                                                                    |                                                                                                    |                   |                            |
|----------------------------------------------------------------------------------------------------|----------------------------------------------------------------------------------------------------|-------------------|----------------------------|
| File Action View Help                                                                                                    |                                                                                                    |                   |                            |
| 🧢 🔿 🖄 🛅 🔀 📾                                                                                                    |                                                                                                    |                   |                            |
| Routing and Remote Access                                                                                                    | NAT                                                                                                    |                   |                            |
| Server Status                                                                                                    | Interface 💌                                                                                                    | Total mappings    | Inbound packets translated |
| <ul> <li>Network Interfaces</li> <li>Remote Access Logging &amp; F</li> <li>■ IPv4</li> <li>■ General</li> <li>■ Static Routes</li> </ul> |                                                                                                    | There are no item | is to show in this view.   |
|                                                                                                    | value of the second second sec |                   |                            |
| View                                                                                                    | •                                                                                                    |                   |                            |

m. Pilih interface public

| New Interface for IPNAT                                            | × |
|--------------------------------------------------------------------|---|
| This routing protocol runs on the interface that you select below. |   |
| Interfaces:                                                        |   |
|                                                                    | _ |
| Local Area Connection                                              |   |
| Local Area Connection 2                                            |   |
|                                                                    |   |
|                                                                    |   |
|                                                                    |   |
|                                                                    |   |
|                                                                    |   |

n. Pilih Public interface dan Enable NAT pada NAT Properties

| Network Address Translation Properties - Local Area Connecti <u>?</u> 🔀                                         |
|----------------------------------------------------------------------------------------------------|
| NAT Address Pool Services and Ports                                                                             |
| Interface Type:                                                                                                 |
| C Private interface connected to private network                                                                |
| Public interface connected to the Internet                                                                      |
| Enable NAT on this interface                                                                                    |
| NAT enables clients on this network to send data to and receive<br>data from the Internet using this interface. |
|                                                                                                    |
|                                                                                                    |
|                                                                                                    |
|                                                                                                    |
|                                                                                                    |
|                                                                                                    |
|                                                                                                    |
|                                                                                                    |
| For more information                                                                                            |
|                                                                                                    |
|                                                                                                    |
| OK Cancel Apply                                                                                                 |

## 3. Melakukan konfigurasi Access Point

- a. Reset Access Point dengan menekan tombol reset di bagian belakang Access Point D-Link DWL-2100AP
- b. Sambungkan Access Point dan LAN-Card pada PC
- c. Ganti IP Address LAN pada PC menjadi 192.168.0.1

| capability. Otherwise, you need<br>appropriate IP settings.                           | to ask your network administrator for |
|---------------------------------------------------------------------------------------|---------------------------------------|
| 0 <u>O</u> btain an IP address automati                                               | ically                                |
| Use the following IP address:                                                         |                                       |
| P address:                                                                            | 192.168.0.1                           |
| S <u>u</u> bnet mask:                                                                 | 255 . 255 . 255 . 0                   |
|                                                                                       | Sa (22, 22)                           |
| Obtain DNS server address at<br>Use the following DNS server<br>Preferred DNS server: | Itomatically.<br>addresses:           |

d. Tes ping ke 192.168.0.50, jika sudah reply maka Access Point dapat diakses melalui web browser dengan mengetikkan alamat http://192.168.0.50/

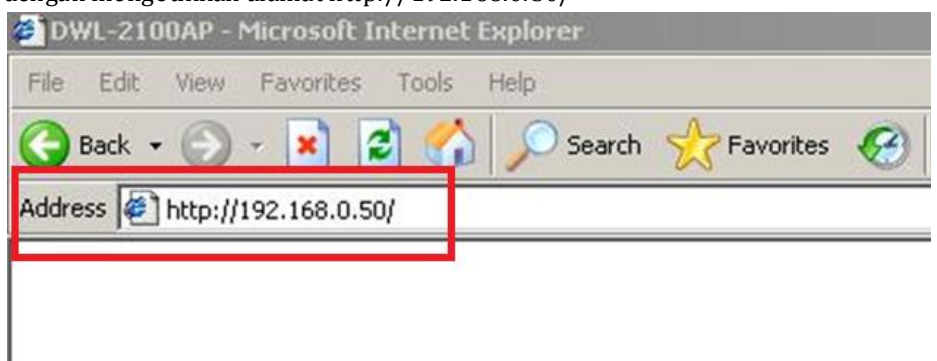

e. Gunakan username: admin dan password: <kosong> untuk login.

| Connect to 192.1 | 68.0.50    | ? ×               |
|------------------|------------|-------------------|
| R                |            | GE                |
| DWL-2100AP       |            |                   |
| User name:       | 🖸 admin    |                   |
| Password:        | [          |                   |
|                  | Remember m | y password Cancel |

f. Konfigurasi Wireless pada Access Point

| Wireless Settings         Wireless Band       IFEE802110         Mode       Access Point         SSID       iT-student         SSID Broadcast       Enable         Channel       6       2.437 GHz       Auto Channel         Authentication       Open System       Image: Classical Colssical Colssico | Home             | Advanced         | Tools         | Status    | Help |
|----------------------------------------------------------------------------------------------------|------------------|------------------|---------------|-----------|------|
| Wireless Band       IFFE802110         Mode       Access Point         SSID       iT-student         SSID Broadcast       Enable         Channel       6       2.437 GHz       Auto Channel         Authentication       Open System       Image: Classical Content Scan         Key Settings       Encryption       © Disable       Classical Content Scan         Key Type       HEX       Key Size       64 Bits         Valid Key       First       Image: Classical Content Scan         Second Key       Image: Classical Content Scan       Image: Classical Content Scan         Fourth Key       Image: Classical Content Scan       Image: Classical Content Scan                                                                                                    | Wireless Setting | js               | 22            |           |      |
| Mode       Access Point ▼         SSID       iT-student         SSID Broadcast       Enable ▼         Channel       6 ▼ 2.437 GHz       Auto Channel         Authentication       Open System       Image: Comparison of the system         Rey Settings       Encryption                                                                                                    | Wireless Band    | IEEE802.11g      |               |           |      |
| SSID IT-student<br>SSID Broadcast Enable<br>Channel 6 2.437 GHz Auto Channel Scan<br>Authentication Open System<br>Encryption © Disable C Enable<br>Key Type HEX<br>First<br>Valid Key First<br>Second Key<br>Third Key<br>Fourth Key<br>Fourth Key                                                                                                    | Mode             | Access Point     |               |           |      |
| SSID Broadcast Enable<br>Channel 6 2.437 GHz Auto Channel Scan<br>Authentication Open System<br>Encryption © Disable C Enable<br>Key Type HEX<br>Valid Key First<br>First Key<br>Second Key<br>Third Key<br>Fourth Key                                                                                                    | SSID             | iT-student       |               |           |      |
| Channel 6 2.437 GHz Auto Channel Scan<br>Authentication Open System   Encryption  Disable C Enable Key Type HEX Key Size 64 Bits  Valid Key First  First Key Second Key Third Key Fourth Key                                                                                                    | SSID Broadcast   | Enable 💌         |               |           |      |
| Authentication Open System  Encryption  Disable C Enable Key Type HEX Key Size 64 Bits  Valid Key First  First Key Second Key Third Key Fourth Key                                                                                                    | Channel          | 6 • 2.437 GH     | z 🗖 Auto Char | nnel Scan |      |
| Key Settings       Encryption       © Disable       Key Type       HEX       Key Size       64 Bits       Valid Key       First       Second Key       Third Key       Fourth Key                                                                                                    | Authentication   | Open System      |               |           |      |
| Encryption © Disable C Enable<br>Key Type HEX W Key Size 64 Bits W<br>Valid Key First W<br>First Key ••••••••<br>Second Key<br>Third Key<br>Fourth Key                                                                                                    | NET SEULUS       | Leben exeren     |               | _         |      |
| Key Type     HEX     Key Size     64 Bits       Valid Key     First     Image: Second Key       Second Key     Image: Second Key       Third Key     Image: Second Key       Fourth Key     Image: Second Key                                                                                                    | Encryption       | Disable     O Er | nable         |           |      |
| Valid Key First  First  First Key  Second Key Third Key Fourth Key                                                                                                    | Кеу Туре         | HEX ¥            | Key Size      | 64 Bits   | *    |
| First Key Second Key Third Key Fourth Key                                                                                                    | Valid Key        | First            |               |           |      |
| Second Key Third Key Fourth Key                                                                                                    | First Key        |                  |               |           |      |
| Third Key                                                                                                    | Second Key       |                  |               |           |      |
| Fourth Key                                                                                                    | Third Kou        |                  |               |           |      |
| Fourth Key                                                                                                    | Third Key        | 1                |               |           |      |
|                                                                                                    | Fourth Key       | 1                |               |           |      |
|                                                                                                    |                  |                  | 100           |           |      |
| Super G Mode Disable                                                                                                    | Super G Mode     | Disable          | <u>M</u>      |           |      |

### g. Konfigurasi LAN

|               | High-Sp  | eed 2.4GHz      | Wireless Ac | cess |
|---------------|----------|-----------------|-------------|------|
| Home          | Advanced | Tools           | Status      | H    |
| LAN Settings  |          |                 |             |      |
| Get IP From   |          | Static (Manual) | •           |      |
| IP address    |          | 192.168.0.50    |             |      |
| Subnet Mask   |          | 255.255.255.0   |             |      |
| Default Gatew | av       | 0.0.0.0         | 1           |      |

h. Konfigurasi Performance untuk optimasi performa.

| Home                                     | Advanced       | Tools         | Status | Help |
|------------------------------------------|----------------|---------------|--------|------|
| Advance Wirel                            | less Settings  |               |        |      |
| Wireless Band                            | ſ              | IEEE802.11g 👱 | 1      |      |
| Data Rate                                | Γ              | Auto 💌        |        |      |
| Beacon Interval                          | (20 - 1000)    | 100           |        |      |
| DTIM (1 - 255)                           | 1              | 1             |        |      |
| Fragment Lengt                           | h (256 - 2346) | 2346          |        |      |
| RTS Length (256                          | 6 - 2346)      | 2346          |        |      |
| Transmit Power                           | ſ              | full          |        |      |
| 802.11g Only                             | I              | Disable 💌     |        |      |
| 1 (1) (1) (1) (1) (1) (1) (1) (1) (1) (1 | r              | Charlandlana  |        |      |

i. Konfigurasi Filter untuk mengatur MAC-Filter

|             |                                 | High-         | Speed 2  | 2.4GHz Wire | less Acc       | ess Point   |
|-------------|---------------------------------|---------------|----------|-------------|----------------|-------------|
| DWL-2100AP  | Home                            | Advanc        | ed 📘     | ools S      | tatus          | Help        |
|             | Wireless Acces<br>Wireless Band | ss Settings / | WLAN Par | tition      |                |             |
| Performance | Access Control                  | Accept 💌      |          |             |                |             |
| Filter      | Mac Address                     | EE:EE:EE:E    | E:EE:EE  | Save        | <b>M</b> Apply | Cancel Help |
| 1           | MAC Addres                      | ss            | Delete   | MAC Addres  | s              | Delete      |
| Grouping    | ee:ee:ee:ee:ee:ee               | e             | ×        |             |                |             |

j. Konfigurasi Admin untuk mengatur password dan konfigurasi lain

| H                             | lome                                     | Advanced      | Tools | Status | Help |
|-------------------------------|------------------------------------------|---------------|-------|--------|------|
| Adm                           | inistrator S                             | Settings      |       |        |      |
| Limit                         | t Administ                               | rator IP      |       |        |      |
|                               | imit Admin                               | istrator IP 1 |       |        |      |
| ĩ                             | imit Admin                               | istrator IP 2 |       |        |      |
|                               | anna Aurina                              | istrator in 2 |       |        |      |
|                               |                                          |               |       |        |      |
| Logi                          | n                                        |               |       |        |      |
| <b>Logi</b><br>User           | n<br>Name                                | admin         |       |        |      |
| Logi<br>User<br>Old F         | n<br>Name<br>Password                    | admin         |       |        |      |
| Login<br>User<br>Old F        | n<br>Name<br>Password                    | admin         |       |        |      |
| Login<br>User<br>Old F<br>New | <b>n</b><br>Name<br>Password<br>Password | admin         |       |        |      |

k. Melihat hasil konfigurasi keseluruhan

| Home            | Advanced         | Tools                                 | Status             | Help |
|-----------------|------------------|---------------------------------------|--------------------|------|
| Device Informa  | ation            |                                       |                    | -    |
|                 | Firmw<br>MAC Ade | are Version: v2.<br>dress: 00:19:5b:3 | 20eu<br>6:db:cc    |      |
| Ethernet        |                  |                                       |                    |      |
| Get IP From:    | 1                | Manual                                |                    |      |
| IP address:     | 1                | 92.168.0.50                           |                    |      |
| Subnet Mask:    | 2                | 255.255.255.0                         |                    |      |
| Gateway:        | (                | 0.0.0                                 |                    |      |
| Wireless (802.  | 11g)             |                                       |                    |      |
| SSID:           | ī                | T-student                             |                    |      |
| Channel:        | E                | 5                                     |                    |      |
| Super G Mode:   | l l              | Disabled                              |                    |      |
| Rate:           | ,                | Auto                                  |                    |      |
| Security Level: | (                | Open System / E                       | ncryption Disabled |      |